# و Windows 2000/XP PC نيب IPsec ربع UPSEC حاتفم نيوكت لااثم مادختساب PIX/ASA 7.2 اقبسم كرتشم

### المحتويات

المقدمة المتطلبات الأساسية المتطلبات المكونات المستخدمة المنتجات ذات الصلة الاصطلاحات معلومات أساسية التكوين الرسم التخطيطي للشبكة التكوينات تكوين عميل Windows L2TP/IPsec <u>خادم L2TP في تكوين PIX</u> L2TP باستخدام تكوين ASDM IAS مع تكوين Microsoft Windows 2003 Server المصادقة الموسعة ل L2TP عبر IPSec باستخدام Active Directory التحقق من الصحة استكشاف الأخطاء وإصلاحها أوامر استكشاف الأخطاء واصلاحها إخراج تصحيح الأخطاء للعينة أستكشاف الأخطاء واصلاحها باستخدام ASDM المشكلة: الانقطاعات المتكررة أستكشاف أخطاء Windows Vista واصلاحها معلومات ذات صلة

#### <u>المقدمة</u>

يوضح هذا المستند كيفية تكوين بروتوكول الاتصال النفقي للطبقة 2 (L2TP) عبر أمان IPsec من عملاء Microsoft Windows 2000/2003 و XP البعيدين إلى جهاز أمان PIX الخاص بمكتب الشركة باستخدام مفاتيح مشتركة مسبقا مع خادم Microsoft Windows 2003 Internet Authentication Service (IAS) RADIUS لمصادقة المستخدم. ارجع إلى <u>Microsoft - قائمة التحقق: تكوين IAS للطلب الهاتفي والوصول إلى VPN</u> للحصول على مزيد من المعلومات حول IAS.

تتمثل الميزة الأساسية لتكوين L2TP باستخدام IPsec في سيناريو الوصول عن بعد في أنه يمكن للمستخدمين عن بعد الوصول إلى شبكة VPN عبر شبكة IP عامة بدون بوابة أو خط مخصص. ويتيح ذلك الوصول عن بعد من أي مكان تقريبا باستخدام POTS. وهناك ميزة إضافية تتمثل في أن متطلبات العميل الوحيدة للوصول إلى الشبكة الخاصة الظاهرية (VPN) هي إستخدام Windows 2000 مع شبكة الطلب الهاتفي من Microsoft (DUN). لا يلزم توفر برنامج عميل إضافي، مثل برنامج عميل شبكة VPN من Cisco.

يصف هذا المستند أيضا كيفية إستخدام مدير أجهزة الأمان المعدلة (ASDM) من Cisco لتكوين جهاز الأمان من السلسلة PIX 500 Series ل L2TP عبر IPsec.

**ملاحظة:** بروتوكول <u>الاتصال النفقي للطبقة 2 (L2TP) عبر IPsec</u> مدعوم على برنامج جدار حماية PIX الآمن من Cisco الإصدار x.6 والإصدارات الأحدث.

لتكوين L2TP عبر IPsec بين 6.x و PIX 6.v و Windows 2000، ارجع إلى <u>تكوين L2TP عبر IPsec بين جدار حماية PIX</u> <u>و Windows 2000 PC باستخدام الشهادات</u>.

من أجل تكوين عملاء L2TP عبر IPsec من نظام التشغيل Microsoft Windows 2000 و XP البعيد إلى موقع شركة باستخدام طريقة مشفرة، ارجع إلى <u>تكوين عميل L2TP عبر IPsec من نظام التشغيل Windows 2000 أو</u> X<u>P إلى مركز Cisco VPN 3000 Series باستخدام مفاتيح مشتركة مسبقا</u>.

#### <u>المتطلبات الأساسية</u>

#### <u>المتطلبات</u>

قبل إنشاء النفق الآمن، يلزم وجود اتصال IP بين الأقران.

تأكد من أن منفذ UDP 1701 غير محظور في أي مكان على مسار الاتصال.

أستخدم فقط مجموعة النفق الافتراضية ونهج المجموعة الافتراضي على Cisco PIX/ASA. لا تعمل السياسات والمجموعات المعرفة من قبل المستخدم.

ملاحظة: لا يقوم جهاز الأمان بإنشاء نفق L2TP/IPsec مع Windows 2000 في حالة تثبيت إما Cisco VPN Client أو خدمة 3.x أو Cisco VPN 3000 Client 2.5. قم بتعطيل خدمة Cisco VPN Client 3.x ل Cisco VPN 3000 Client 2.5، أو خدمة ANetIKE ل Cisco VPN 3000 Client 2.5 من لوحة الخدمات في Windows 2000. للقيام بذلك، أختر Start (البدء) > Programs (البرامج) > Administrative Tools (الأدوات الإدارية) > Services (الخدمات)، ثم أعد تشغيل خدمة "وكيل سياسة IPsec" من لوحة الخدمات، وأعد تشغيل الجهاز.

#### <u>المكونات المستخدمة</u>

تستند المعلومات الواردة في هذا المستند إلى إصدارات البرامج والمكونات المادية التالية:

- جهاز أمان PIX 515E مع إصدار البرنامج 1,72() أو إصدار أحدث
- Adaptive Security Device Manager 5.2) أو إصدار أحدث
  - نظام التشغيل Microsoft Windows 2000 Server
- نظام التشغيل Microsoft Windows XP Professional مع حزمة الخدمة SP2
  - ا Mindows 2003 Server •

**ملاحظة:** إذا قمت بترقية 6.3 PIX إلى الإصدار x.7، فتأكد من تثبيت SP2 في Windows XP (عميل L2TP).

**ملاحظة:** المعلومات الواردة في المستند صالحة أيضا لجهاز أمان ASA.

تم إنشاء المعلومات الواردة في هذا المستند من الأجهزة الموجودة في بيئة معملية خاصة. بدأت جميع الأجهزة المُستخدمة في هذا المستند بتكوين ممسوح (افتراضي). إذا كانت شبكتك مباشرة، فتأكد من فهمك للتأثير المحتمل لأي أمر.

#### <u>المنتجات ذات الصلة</u>

كما يمكن إستخدام هذا التكوين مع جهاز الأمان Cisco ASA 5500 Series Security Appliance 7.2(1) أو إصدار أحدث.

#### <u>الاصطلاحات</u>

راجع <u>اصطلاحات تلميحات Cisco التقنية للحصول على مزيد من المعلومات حول اصطلاحات المستندات.</u>

## <u>معلومات أساسية</u>

أكمل هذه الخطوات لتكوين L2TP عبر IPsec.

1. قم بتكوين وضع نقل IPsec لتمكين IPsec باستخدام L2TP. يستخدم عميل Windows 2000 L2TP/IPsec وضع النقل IPsec — يتم تشفير حمولة IP فقط، وتترك رؤوس IP الأصلية كما هي. مزايا هذا الوضع هي أنه يضيف بضعة بايت فقط إلى كل حزمة ويسمح للأجهزة على الشبكة العامة برؤية المصدر والوجهة النهائيين للحزمة. لذلك، من أجل اتصال عملاء C2TP/IPsec يتكوين Windows 2000 L2TP/IPsec بجهاز الأمان، يجب تكوين وضع النقل IPsec للحزمة. لذلك، من أجل اتصال عملاء C2TP/IPsec وضع الشبكة العامة برؤية المصدر والوجهة النهائيين IPsec يضيف بضعة بايت فقط إلى كل حزمة ويسمح للأجهزة على الشبكة العامة برؤية المصدر والوجهة النهائيين IPsec للحزمة. لذلك، من أجل اتصال عملاء C2TP/IPsec (Case 2000 L2TP/IPsec بجهاز الأمان، يجب تكوين وضع النقل IPsec الحزمة. لذلك، من أجل اتصال عملاء C2TP/IPsec 2000 L2TP/IPsec بجهاز الأمان، يجب تكوين معالجة IPsec العملية تحويل (راجع الخطوة 2 في تكوين ASDM). مع هذه الإمكانية (النقل)، يمكنك تمكين معالجة خاصة (على سبيل المثال، جودة الخدمة) على الشبكة الوسيطة بناء على المعلومات الموجودة في رأس IPsec خاصة (على سبيل المثال، جودة الخدمة) على الشبكة الوسيطة بناء على المعلومات الموجودة في رأس IPsec خاصة (على سبيل المثال، جودة الخدمة) على الشبكة الوسيطة بناء على المعلومات الموجودة في رأس IPsec ومع ذلك، يتم تشفير رأس الطبقة 4، مما يحد من فحص الحزمة. للأسف، يسمح نقل رأس IP في نص واضح، وضع النقل للمهاجم بإجراء بعض تحليل حركة المرور.

2. قم بتكوين L2TP باستخدام مجموعة شبكة الطلب الهاتفي الخاصة الظاهرية (VPDN). يدعم تكوين L2TP مع IPsec الشهادات التي تستخدم المفاتيح المشتركة مسبقا أو طرق توقيع RSA، واستخدام خرائط التشفير الديناميكية (في مقابل خرائط التشفير الثابتة). يتم إستخدام المفتاح المشترك مسبقا كمصادقة لإنشاء نفق L2TP عبر IPsec.

## <u>التكوين</u>

في هذا القسم، تُقدّم لك معلومات تكوين الميزات الموضحة في هذا المستند.

**ملاحظة:** أستخدم <u>أداة بحث الأوامر</u> (للعملاء <u>المسجلين</u> فقط) للعثور على مزيد من المعلومات حول الأوامر المستخدمة في هذا المستند.

**ملاحظة:** ال ip ليس يخاطب خطة يستعمل في هذا تشكيل قانونيا routable على الإنترنت. وهي عناوينRFC 1918 التي تم استخدامها في بيئة مختبرية.

<u>الرسم التخطيطي للشبكة</u>

يستخدم هذا المستند إعداد الشبكة التالي:

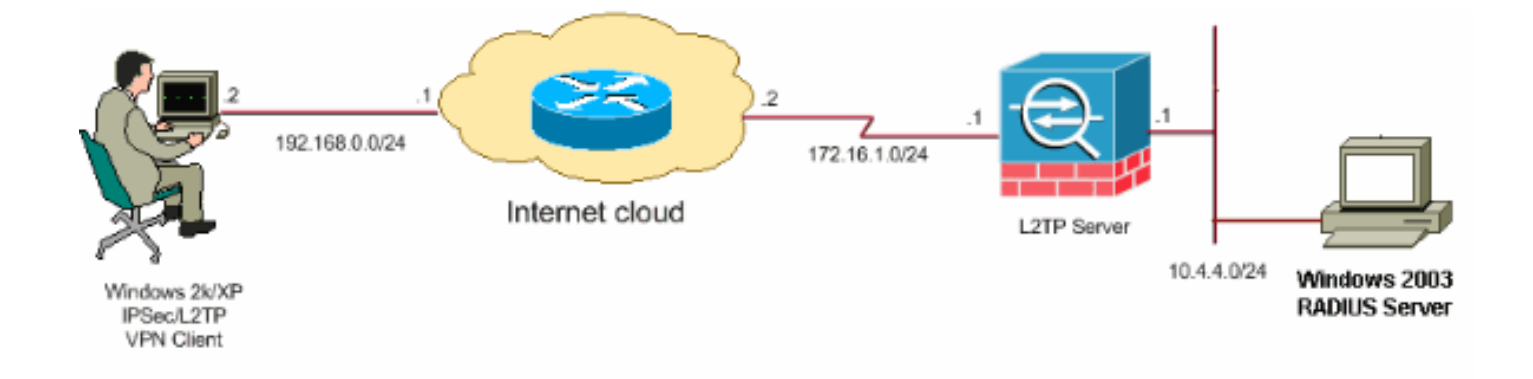

#### <u>التكوينات</u>

يستخدم هذا المستند التكوينات التالية:

- <u>تكوين عميل Windows L2TP/IPsec</u>
  - <u>خادم L2TP في تكوين PIX</u>
  - <u>L2TP باستخدام تکوین ASDM</u>
- <u>Microsoft Windows 2003 Server مع تكوين IAS</u>

#### تكوين عميل Windows L2TP/IPsec

أكمل هذه الخطوات لتكوين L2TP عبر IPsec على Windows 2000. بالنسبة لنظام التشغيل Windows XP، يجب تخطي الخطوات 1 و 2 والبداية من الخطوة 3:

- 1. إضافة قيمة التسجيل هذه إلى جهاز Windows 2000: HKEY\_LOCAL\_MACHINE\System\CurrentControlSet\Services\Rasman\Parameters
  - 2. إضافة قيمة التسجيل هذه إلى هذا المفتاح: Value Name: ProhibitIpSec Data Type: REG\_DWORD Value: 1

ملاحظة: في بعض الحالات (Windows XP SP2)، يبدو أن إضافة هذا المفتاح (القيمة: 1) تعطل الاتصال لأنه يجعل مربع XP يفاوض L2TP فقط بدلا من L2TP مع اتصال IPsec. من الضروري إضافة سياسة IPsec بالاقتران مع مفتاح التسجيل هذا. إذا تلقيت قوم عند محاولة إنشاء اتصال، فقم بإزالة المفتاح (القيمة 1) لجعل الاتصال يعمل.ملاحظة: يجب إعادة تشغيل جهاز 2000/2003 Windows أو XP حتى تصبح التغييرات نافذة المفعول. يحاول عميل Windows يمكنك افتراضي إستخدام IPsec مع مرجع مصدق (AC). يمنع تكوين مفتاح التسجيل هذا من الحدوث. يمكنك الآن تكوين نهج IPsec على محطة مع مرجع مصدق (AC). يمنع تكوين مفتاح التسجيل هذا من الحدوث. يمكنك الآن تكوين نهج IPsec على محطة windows لمطابقة المعلمات التي تريدها على IPsX/ASA. ارجع إلى كيفية تكوين اتصال IPsec على محطة Windows لمطابقة المعلمات التي تريدها على PIX/ASA. ارجع إلى كيفية تكوين مفصل لسياسة IPsec باستخدام مصادقة المفاتيح المشتركة مسبقا (Q24026) للحصول على تكوين مفصل لسياسة IPsec ياستخدام Windows المفاتيح المشتركة مسبقا (Windows XP (Q281555) XP) للحصول على تكوين مفتاح مستول على منبية الاستخدام مع إتصالات بروتوكول الاتصال النفقي للطبقة 2 في 2555(XP).

- 3. إنشاء الاتصال الخاص بك.
- 4. تحت إتصالات الشبكة والطلب الهاتفي، انقر بزر الماوس الأيمن على الاتصال واختر **خصائص**.انتقل إلى علامة التبويب "أمان" وانقر فوق **خيارات متقدمة**. أختر البروتوكولات كما تظهر هذه

| dvanced Security Settings 🛛 🔗                                                                            | × |
|----------------------------------------------------------------------------------------------------|---|
| Data encryption:                                                                                         |   |
| Require encryption (disconnect if server declines)                                                       | ~ |
| Logon security                                                                                           |   |
| O Use Extensible Authentication Protocol (EAP)                                                           |   |
|                                                                                                    |   |
| Properties                                                                                               |   |
| <ul> <li>Allow these protocols</li> </ul>                                                                |   |
| Unencrypted password (PAP)                                                                               |   |
| Shiva Password Authentication Protocol (SPAP)                                                            |   |
| Challenge Handshake Authentication Protocol (CHAP)                                                       |   |
| Microsoft CHAP (MS-CHAP)                                                                                 |   |
| Allow older MS-CHAP version for Windows 95 servers                                                       |   |
| Microsoft CHAP Version 2 (MS-CHAP v2)                                                                    |   |
| For MS-CHAP based protocols, automatically use my<br>Windows logon name and password (and domain if any) |   |
| OK Cancel                                                                                                |   |

5. **ملاحظة:** تنطبق هذه الخطوة على نظام التشغيل Windows XP فقط.انقر على **إعدادات IPSec**، وتحقق من **إستخدام مفتاح مشترك مسبقا للمصادقة** واكتب في المفتاح المشترك مسبقا لتعيين المفتاح المشترك مسبقا.في هذا المثال، يتم إستخدام الاختبار كمفتاح مشترك مسبقا.

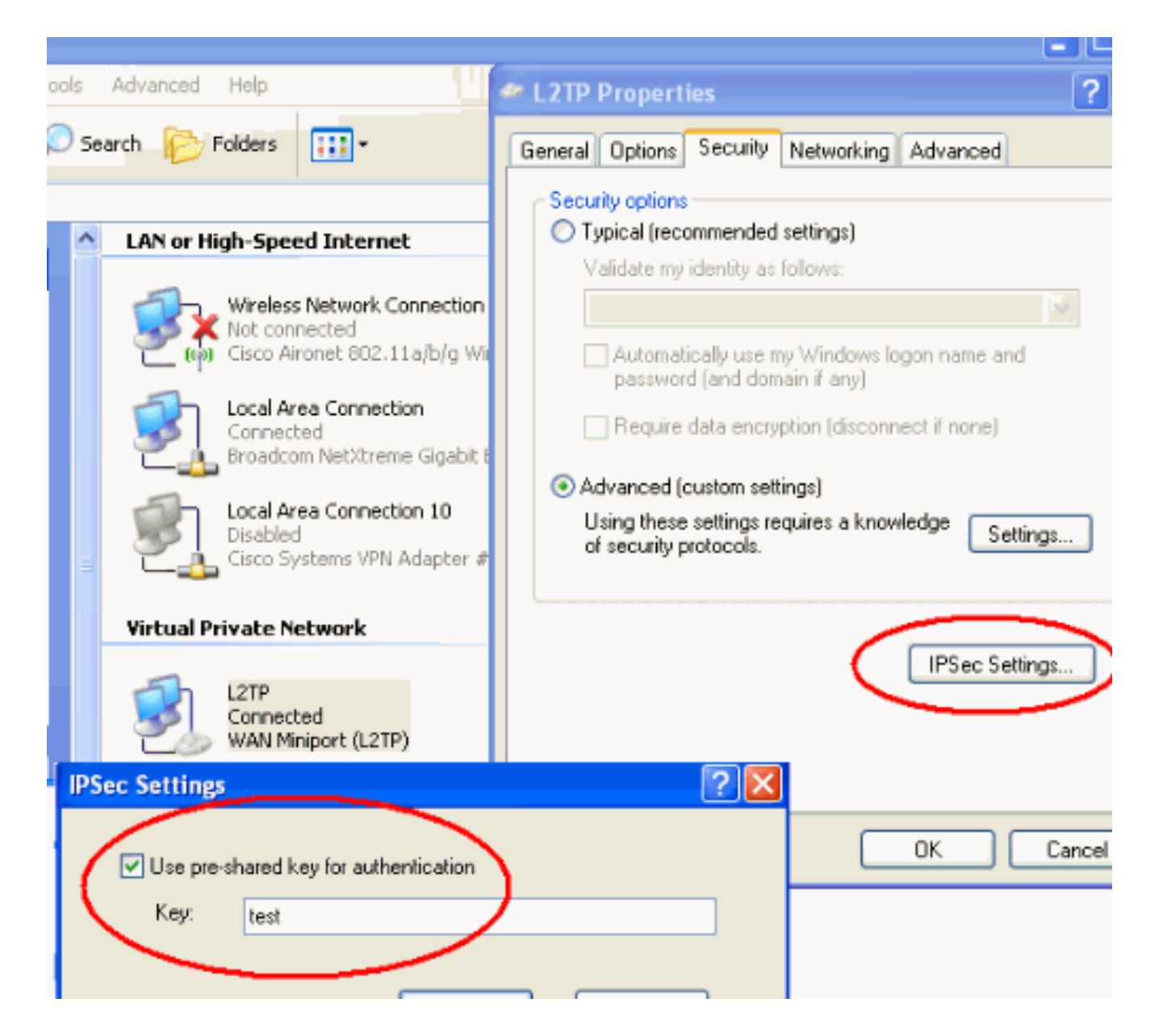

#### <u>خادم L2TP في تكوين PIX</u>

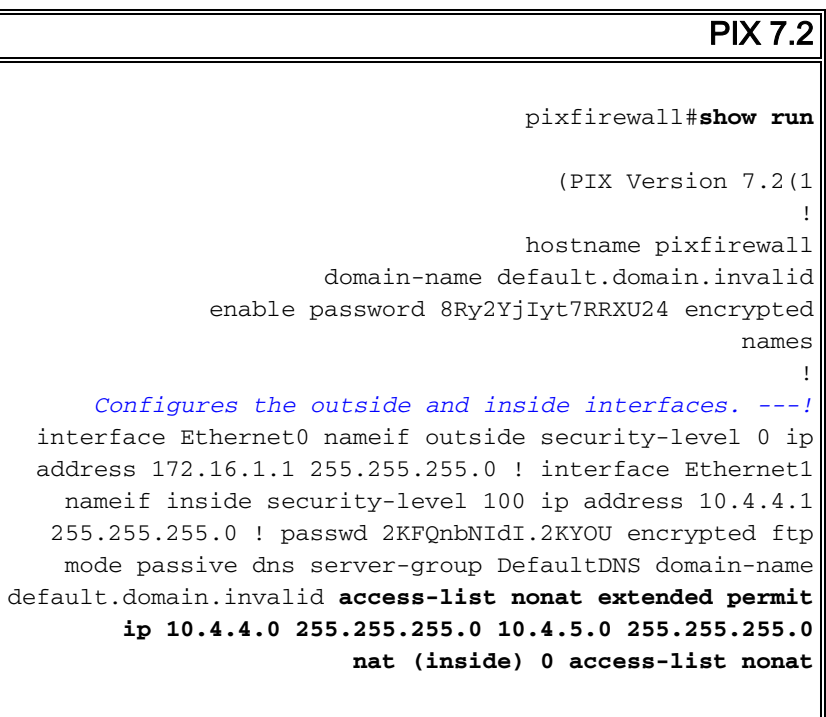

pager lines 24

logging console debugging mtu outside 1500 mtu inside 1500 Creates a pool of addresses from which IP addresses ---! are assigned !--- dynamically to the remote VPN Clients. ip local pool clientVPNpool 10.4.5.10-10.4.5.20 mask 255.255.255.0 no failover asdm image flash:/asdm-521.bin no asdm history enable arp timeout 14400 The global and nat command enable !--- the Port ---! Address Translation (PAT) using an outside interface IP .!--- address for all outgoing traffic global (outside) 1 interface nat (inside) 1 0.0.0.0 0.0.0.0 route outside 0.0.0.0 0.0.0.0 172.16.1.2 1 timeout xlate 3:00:00 timeout conn 1:00:00 half-closed 0:10:00 udp 0:02:00 icmp 0:00:02 timeout sunrpc 0:10:00 h323 0:05:00 h225 1:00:00 mgcp 0:05:00 mgcp-pat 0:05:00 timeout sip 0:30:00 sip\_media 0:02:00 sip-invite 0:03:00 sip-disconnect 0:02:00 timeout uauth 0:05:00 absolute Create the AAA server group "vpn" and specify its ---! protocol as RADIUS. !--- Specify the IAS server as a member of the "vpn" group and provide its !--- location and key. aaa-server vpn protocol radius aaa-server vpn host 10.4.4.2 key radiuskey Identifies the group policy as internal. group- ---! policy DefaultRAGroup internal Instructs the security appliance to send DNS and !- ---! -- WINS server IP addresses to the client. group-policy DefaultRAGroup attributes wins-server value 10.4.4.99 dns-server value 10.4.4.99 Configures L2TP over IPsec as a valid VPN tunneling ---! protocol for a group. vpn-tunnel-protocol IPSec 12tpipsec default-domain value cisco.com Configure usernames and passwords on the device !-- ---! - in addition to using AAA. !--- If the user is an L2TP client that uses Microsoft CHAP version 1 or !--version 2, and the security appliance is configured !--to authenticate against the local !--- database, you must include the mschap keyword. !--- For example, username

#### encrypted

vpn-tunnel-protocol l2tp-ipsec

http server enable http 0.0.0.0 0.0.0.0 inside no snmp-server location no snmp-server contact snmp-server enable traps snmp authentication linkup linkdown coldstart

Identifies the IPsec encryption and hash algorithms ---! !--- to be used by the transform set. crypto ipsec transform-set TRANS\_ESP\_3DES\_MD5 esp-3des esp-md5-hmac

Since the Windows 2000 L2TP/IPsec client uses IPsec ---! transport mode, !--- set the mode to transport. !--- The default is tunnel mode. crypto ipsec transform-set TRANS\_ESP\_3DES\_MD5 mode transport

Specifies the transform sets to use in a dynamic ---! crypto map entry. crypto dynamic-map outside\_dyn\_map 20 set transform-set TRANS\_ESP\_3DES\_MD5

Requires a given crypto map entry to refer to a ---! pre-existing !--- dynamic crypto map. crypto map outside\_map 20 ipsec-isakmp dynamic outside\_dyn\_map

Applies a previously defined crypto map set to an ---! outside interface. crypto map outside\_map interface outside

> crypto isakmp enable outside crypto isakmp nat-traversal 20

Specifies the IKE Phase I policy parameters. crypto ---! isakmp policy 10 authentication pre-share encryption 3des hash md5 group 2 lifetime 86400

Creates a tunnel group with the tunnel-group ----! command, and specifies the local !--- address pool name used to allocate the IP address to the client. !---Associate the AAA server group (VPN) with the tunnel .group

> tunnel-group DefaultRAGroup general-attributes address-pool clientVPNpool authentication-server-group vpn

Link the name of the group policy to the default ---! tunnel !--- group from tunnel group general-attributes mode. default-group-policy DefaultRAGroup

Use the tunnel-group ipsec-attributes command !--- ---! in order to enter the ipsec-attribute configuration

```
mode. !--- Set the pre-shared key. !--- This key should
       be the same as the key configured on the Windows
                                                 .machine
            tunnel-group DefaultRAGroup ipsec-attributes
                                        * pre-shared-key
Configures the PPP authentication protocol with the ---!
authentication type !--- command from tunnel group ppp-
                                         .attributes mode
              tunnel-group DefaultRAGroup ppp-attributes
                                 no authentication chap
                              authentication ms-chap-v2
                                        telnet timeout 5
                                            ssh timeout 5
                                       console timeout 0
                                                        !
                            class-map inspection_default
                       match default-inspection-traffic
                                                        !
                                                        ļ
              policy-map type inspect dns preset_dns_map
                                              parameters
                            message-length maximum 512
                                policy-map global_policy
                               class inspection_default
                            inspect dns preset_dns_map
                                            inspect ftp
                                     inspect h323 h225
                                      inspect h323 ras
                                       inspect netbios
                                           inspect rsh
                                          inspect rtsp
                                        inspect skinny
                                         inspect esmtp
                                        inspect sqlnet
                                        inspect sunrpc
                                          inspect tftp
                                           inspect sip
                                         inspect xdmcp
                                                        !
                     service-policy global_policy global
                                 prompt hostname context
         Cryptochecksum:e1e0730fa260244caa2e2784f632accd
                                                    end :
```

#### L2TP باستخدام تكوين ASDM

أكمل هذه الخطوات لتكوين جهاز الأمان لقبول إتصالات L2TP عبر IPsec:

1. قم بإضافة مجموعة تحويل IPsec وحدد IPsec لاستخدام وضع النقل بدلا من وضع النفق. أخترت in order to أتمت هذا، **تشكيل > VPN > IPSec > تحويل مجموعة** وطقطقة **يضيف**. تعرض لوحة مجموعات التحويل.

| 🔂 Cisco ASDM 5  | .2 for PIX - 10.4.4.1                                                                          |                                                        |                     |                |                    | _1         |
|-----------------|------------------------------------------------------------------------------------------------|--------------------------------------------------------|---------------------|----------------|--------------------|------------|
| File Options To | iols Wizards Help                                                                              |                                                        |                     |                | Search:            | Fir        |
| G<br>Home       | Configuration Monitoring Ba                                                                    | ck Forward Pa                                          | cket Tracer Refresh | Save Help      |                    | Cisco Syst |
| interfaces      | Configuration > VPN > IPSec > Tr<br>VPN Wizard<br>Configuration<br>General<br>Classific Market | ansform Sets<br>Transform Sets<br>Specify Transform Se | ts                  |                |                    |            |
| <u>6</u> ,      | Turpel Group                                                                                   | Name                                                   | Mode                | ESP Encryption | ESP Authentication |            |
| Security Policy | Group Palicy                                                                                   | ESP-DES-SHA                                            | Tunnel              | DES            | SHA                | Add        |
| ,               | - Crock Forcy                                                                                  | ESP-DES-MD5                                            | Tunnel              | DES            | MD5                |            |
| 24              | +2* Default Tunnel Gates                                                                       | ESP-3DES-SHA                                           | Tunnel              | 3DES           | SHA                |            |
| NAT.            | * Tone   she hterrity S                                                                        | ESP-3DES-MD5                                           | Tunnel              | 3DES           | MD5                | Edit       |
| TRACT           |                                                                                                | ESP-AES-128-SHA                                        | Tunnel              | AES-128        | SHA                |            |
| 07              |                                                                                                | ESP-AES-128-MD6                                        | Tunnel              | AES-128        | MD5                | D-1-1-     |
| <b>3</b>        | ··· S Policies                                                                                 | ESP-AES-192-SHA                                        | Tunnel              | AES-192        | SHA                | Delete     |
| NAD             | 🖻 - 🛃 Certificate Group Mal                                                                    | ESP-AES-192-MD5                                        | Tunnel              | AES-192        | MD5                |            |
| a36             | 🖻 🧤 PSec                                                                                       | ESP-AES-256-SHA                                        | Tunnel              | AES-256        | SHA                |            |
| - 20            | - Rules                                                                                        | ESP-AES-256-MD6                                        | Tunnel              | AES-256        | MD5                |            |
| Routing         | Transform Sets                                                                                 |                                                        |                     |                |                    |            |
| (A)             |                                                                                                |                                                        |                     |                |                    |            |
| 68              | 😥 🦓 P Address Management                                                                       |                                                        |                     |                |                    |            |

2. أتمت هذا steps in order to أضفت مجموعة تحويل:أدخل اسم لمجموعة التحويل.أختر طريقتي تشفير ESP ومصادقة ESP.أخترت الأسلوب ك **نقل**.وانقر فوق

| 🚰 Add Transform Set          | X        |
|------------------------------|----------|
|                              |          |
| Set Name: TRANS_ESP_3DES_MD5 |          |
| Properties                   |          |
| Mode: O Tunnel O Transport   |          |
| ESP Encryption: 3DES         |          |
| ESP Authentication: MD5      |          |
|                              |          |
|                              |          |
|                              |          |
| OK Cancel Help               | 1        |
|                              | J<br>.Oř |

3. أتمت هذا steps in order to شكلت طريقة من العنوان تنازل. يستخدم هذا المثال تجمعات عناوين IP.أخترت **تشكيل>VPN>عنوان إدارة>IP بركة**.انقر فوق **إضافة (Add)**. يظهر مربع الحوار إضافة تجمع IP.أدخل اسم تجمع عناوين IP الجديد.أدخل عناوين IP البداية والنهاية.أدخل قناع الشبكة الفرعية وانقر فوق

| 🚰 Add IP Pool        | ×             |
|----------------------|---------------|
|                      |               |
| Name:                | client∨PNpool |
| Starting IP Address: | 10.4.5.10     |
| Ending IP Address:   | 10.4.5.20     |
| Subnet Mask:         | 255.255.255.0 |
|                      |               |
| ок                   | Cancel Help   |

4. أخترت **تشكيل>VPN>عام>مجموعة سياسة** in order to شكلت L2TP عبر IPsec بما أن شرعي VPN tunneling بروتوكول ل المجموعة سياسة. يظهر جزء نهج ...

|                  |                                                                                        |                                                                                                    |                                                |                                                                      |                                                             | المجموعه.              |
|------------------|----------------------------------------------------------------------------------------|----------------------------------------------------------------------------------------------------|------------------------------------------------|----------------------------------------------------------------------|-------------------------------------------------------------|------------------------|
| 🔞 Cisco ASDM 5.  | 2 for PIX - 10.4.4.1                                                                   |                                                                                                    |                                                |                                                                      |                                                             | _                      |
| File Options Too | ols Witzands Help                                                                      |                                                                                                    |                                                |                                                                      | Search                                                      | Fi                     |
| Home C           | Configuration Monitoring B                                                             | ack Forward Packet Tracer                                                                           | Q<br>Refresh                                   | Save Help                                                            |                                                             | Cisco Sys              |
|                  | Configuration > VPN > General                                                          | > Group Policy                                                                                      |                                                |                                                                      |                                                             |                        |
| Interfaces       | Ceneral<br>VPN System Options<br>Clent Update<br>Tunnel Group<br>Group Policy<br>Users | Manage VPN group policies. A V<br>may be stored internally on the<br>referenced by VPN tunnel group | /PN group po<br>device or ext<br>os and user : | nicy is a collection of use<br>ternally on a RADIUS ser<br>accounts. | r-oriented attribute/value p<br>ver. The group policy infor | airs that<br>nation is |
| NAT              | * Zone Labs Integrity S                                                                | Name                                                                                                | Туре                                           | Turneling Protocol 🔬                                                 | AAA Server Group                                            | Add 🔫                  |
|                  | È- <b>%</b> KE                                                                         | DttGrpPolicy (System Default)                                                                       | Internal                                       | L2TP-PSec JPSec                                                      | N/A                                                         |                        |
| SK<br>VPN        | Global Parameters                                                                      | DefaultRAGroup                                                                                      | Internal                                       | L2TP-PSec./PSec                                                      | N/A,                                                        | Delete                 |
| 430              | PSec                                                                                   |                                                                                                    |                                                |                                                                      |                                                             |                        |

5. حدد نهج مجموعة (DiffGrpPolicy) وانقر فوق **تحرير**.يتم عرض مربع الحوار "تحرير نهج المجموعة". تحقق من **L2TP عبر IPSec** لتمكين البروتوكول لنهج المجموعة ثم انقر فوق

| Name: DfltGrpPolicy         |                                            |
|-----------------------------|--------------------------------------------|
| eneral DPSec Client Configu | ration Client Firewall Hardware Client NAC |
|                             |                                            |
| Tunneling Protocols:        | IF IPSed                                   |
| Filter:                     | None 💌 Manage                              |
| Connection Settings         |                                            |
| Access Hours:               | Unrestricted Manage                        |
| Simultaneous Logins:        | 3                                          |
| Maximum Connect Time:       | Unlimited minutes                          |
| Idle Timeout:               | Unlimited 30 minutes                       |
| Servers                     |                                            |
| DNS Servers:                | Primary: Secondary:                        |
| WINS Servers:               | Primary: Secondary:                        |
| DHCP Scope:                 |                                            |

6. أتمت هذا steps in order to عينت العنوان بركة إلى نفق مجموعة:أخترت **تشكيل>VPN>عام>نفق مجموعة**.بعد أن يظهر جزء مجموعة النفق، حدد مجموعة نفق (DefaultRAGroup) في الجدول.انقر فوق

| -                                                                                                    |                                          |                                           |                                |                  | _                  |                      | تحرير.        |
|----------------------------------------------------------------------------------------------------|------------------------------------------|-------------------------------------------|--------------------------------|------------------|--------------------|----------------------|---------------|
| Cisco ASDM 5                                                                                                    | .2 for PIX - 10.4.4.1                    |                                           |                                |                  |                    |                      |               |
| File Options To                                                                                                    | ols Wizards Help                         |                                           |                                |                  |                    | Search               |               |
| Contraction of the second second seco | Configuration Montoring B                | Sack Forward                              | Packet Tracer                  | Refresh          | Save Help          |                      | Cisci         |
|                                                                                                    | Configuration > VPN > General            | > Tunnel Group                            |                                |                  |                    |                      |               |
| Interfaces                                                                                                    | General                                  | -Tunnel Group<br>Manage VP!<br>or Web/VPN | I tunnel groups. A connection. | YPN tunnel group | represents a conne | ction specific recon | d for a IPSec |
|                                                                                                    | - Crock Policy                           |                                           | Name                           | Туре             | G                  | roup Policy          | Add 🔻         |
| 14                                                                                                    |                                          | DefaultRAG                                | roup i                         | isec-ra          | DefaultRA          | VGroup               |               |
| NAT                                                                                                    | Zone Labs Integrity S                    | DefaultL2L                                | Sroup is                       | sec-l2l          | DttGrpPo           | licy                 | Edit          |
| SK<br>VPN                                                                                                    | B-N IKE<br>Global Parameters<br>Policies |                                           |                                |                  |                    |                      | Delete        |
| 4 2<br>Routing                                                                                                    | B-I PSec                                 |                                           |                                |                  |                    |                      |               |

7. أتمت هذا steps عندما يظهر ال edit نفق مجموعة نافذة:من علامة التبويب "عام"، انتقل إلى علامة التبويب "تعيين عنوان العميل".في منطقة تجمعات العناوين، أختر تجمع عناوين لتعيينه على مجموعة النفق.انقر فوق **إضافة (Add)**. يظهر تجمع العناوين في مربع المجموعات

| t Tunnel G | iroup                        |                   |               |          |            |             |               |
|------------|------------------------------|-------------------|---------------|----------|------------|-------------|---------------|
| Name:      | DefaultRA                    | Group             |               | Туре:    | ipsec-ra   | 1           |               |
| General    | Sec PPP                      |                   |               |          |            |             |               |
| Configure  | general acce                 | ss attributes fro | m the followi | ing sub  | tabs.      |             |               |
| Basic A    | uthentication                | Authorization     | Accounting    | Client   | Address    | Assignment  | Advanced      |
| To         | specify wheth<br>Address Mar | ner to use DHCP   | or address    | pools fo | or address | s assignmen | t, go to Conf |
| г.<br>Г    | DHCP Servers                 |                   | gi in o in .  |          |            |             |               |
|            |                              |                   |               |          |            |             |               |
|            | IP Address:                  |                   |               | Add >>   |            |             |               |
|            |                              |                   |               | Delete   |            |             |               |
|            |                              |                   | _             |          |            |             |               |
|            |                              |                   |               |          |            |             |               |
| P          | Address Pools                |                   |               |          |            |             |               |
|            | To configure                 | interface-specif  | ic address p  | ools, go | to the Ad  | dvanced tab |               |
|            | Available Poo                | ls                |               |          |            | Assigned p  | ools          |
| $\langle$  | clientVPNpoo                 | N                 |               | -        | -          |             |               |
|            |                              |                   | 4             | Add      | »)         |             |               |
|            |                              |                   |               | << Rem   | ove        |             |               |
|            |                              |                   |               |          |            |             |               |

8. لتعيين المفتاح المشترك مسبقا، انتقل إلى علامة التبويب IPSec، وأدخل **المفتاح المشترك مسبقا**، وانقر **موافق**.

| dit Tunne | l Group                         |                    |                   |                     |
|-----------|---------------------------------|--------------------|-------------------|---------------------|
| Name:     | DefaultRAGroup                  | Type:              | ipsec-ra          |                     |
| General   | IPSec PPP                       |                    |                   |                     |
| Pre-sh    | ared Key: test                  | Trustpo            | pint Name:        | None                |
| Authen    | tication Mode: xauth            | ▼ IKE Pee          | er ID Validation: | Required            |
| 🗌 En      | able sending certificate chain  |                    |                   |                     |
| ISAK      | MP Keepalive                    |                    |                   |                     |
| C         | Disable keepalives              |                    |                   |                     |
| •         | Monitor keepalives              |                    |                   |                     |
|           | Confidence Interval:            | 300 (second:       | s) Retry Inter    | val: 2 (seconds     |
| 0         | Head end will never initiate ke | epalive monitoring |                   |                     |
|           |                                 |                    |                   |                     |
| Intert    | ace-Specific Authentication Mo  | de                 |                   | a dhaatiaatian bla  |
| Inte      | rface:                          |                    | Interface         | Authentication Mo   |
| ins       | side 💌                          | Add >>             |                   |                     |
| Au        | thentication Mode:              | << Remove          |                   |                     |
| no        | ne 💌                            |                    |                   |                     |
| o PPP     | ملات المسموح بوا لاتصالات       | ة PPP حدد البروتون | ، ەتەكەلات مصادق  | iPsec uc I 2TP نخره |

9. يستخدم L2TP عبر IPsec بروتوكولات مصادقة PPP. حدد البروتوكولات المسموح بها لاتصالات PPP علامة التبويب PPP الخاصة بمجموعة النفق. حدد بروتوكول **MS-CHAP-V1** للمصادقة.

| 🎼 Eo | dit Tunnel G | roup                               |                  |             |  |
|------|--------------|------------------------------------|------------------|-------------|--|
|      | Name:        | DefaultRAGroup                     | Type:            | ipsec-ra    |  |
|      | General      | Sec PPP                            |                  |             |  |
|      | Specif       | y the authentication protocols per | mitted for a PPP | connection. |  |
|      |              |                                    |                  |             |  |
|      |              | Г СНАР                             |                  |             |  |
|      |              | MS-CHAP-V                          | '1               |             |  |
|      |              | MS-CHAP-V                          | 2                |             |  |
|      |              | Г РАР                              |                  |             |  |
|      |              | EAP-PROXY                          | ,                |             |  |
|      |              |                                    |                  |             |  |
|      |              |                                    |                  |             |  |
|      |              |                                    |                  |             |  |
|      |              |                                    |                  |             |  |

10. حدد طريقة لمصادقة المستخدمين الذين يحاولون L2TP عبر إتصالات IPsec. يمكنك تكوين جهاز الأمان لاستخدام خادم المصادقة أو قاعدة البيانات المحلية الخاصة به. للقيام بذلك، انتقل إلى علامة تبويب المصادقة الخاصة بمجموعة النفق. وبشكل افتراضي، يستخدم جهاز الأمان قاعدة البيانات المحلية الخاصة به. تعرض القائمة المنسدلة لمجموعة خوادم المصادقة بيانات محلية. لاستخدام خادم مصادقة، حدد خادما من القائمة. **ملاحظة:** يدعم جهاز الأمان فقط مصادقة ولا و PPP و Microsoft CHAP الإصدار 1 و 2 على قاعدة البيانات المحلية. يتم تنفيذ EAP و EAP و Microsoft CHAP الإصدار 1 و 2 على قاعدة البيانات المحلية. يتم تنفيذ EAP و CHAP بواسطة خوادم مصادقة الوكيل. لذلك، إذا كان المستخدم البعيد ينتمي إلى مجموعة نفق تم تكوينها باستخدام EAP أو CHAP، وتم تكوين جهاز الأمان لاستخدام قاعدة البيانات المحلية. يتم تنفيذ EAP و CHAP بواسطة خوادم مصادقة الوكيل. لذلك، إذا كان المستخدم البعيد ينتمي إلى مجموعة نفق تم تكوينها باستخدام EAP أو CHAP، وتم تكوين جهاز الأمان لاستخدام قاعدة البيانات المحلية، فإن ذلك المستخدم غير قادر على

| 🎼 Ed | lit Tunnel G | roup                            |                 |         |                    |          |
|------|--------------|---------------------------------|-----------------|---------|--------------------|----------|
|      |              |                                 |                 |         |                    |          |
|      | Name:        | DefaultRAGroup                  | Т               | ype:    | ipsec-ra           |          |
|      | General      | PSec PPP                        |                 |         |                    |          |
|      | Configure    | e general access attributes fro | om the followin | ng sub  | -tabs.             |          |
|      | Basic A      | uthentication Authorization     | Accounting      | Client  | Address Assignment | Advanced |
|      | To set       | authentication server group p   | er interface, g | o to th | e Advanced tab.    |          |
|      | Auther       | ntication Server Group:         | LOCAL           |         | · · · · ·          |          |
|      |              | 📕 Use LOCAL if Server Gro       | up fails        |         |                    |          |
|      | NAC A        | Authentication Server Group:    | None            |         | -                  |          |
|      |              |                                 |                 |         |                    |          |

ملاحظة: أختر التكوين > VPN > عام > مجموعة النفق للعودة إلى تكوين مجموعة النفق حتى يمكنك ربط سياسة المجموعة بمجموعة النفق وتمكين تحويل مجموعة النفق (إختياري). عندما تظهر لوحة مجموعة النفق، أختر مجموعة النفق وانقر تحرير.ملاحظة: يمكن تحويل مجموعة النفق جهاز الأمان من إقران مستخدمين مختلفين يقومون بإنشاء إتصالات L2TP عبر IPsec مع مجموعات النفق المختلفة. ونظرا لأن كل مجموعة نفق تحتوي على مجموعة خوادم AAA وتجميعات عناوين IP الخاصة بها، يمكن مصادقة مجموعة نفق تحتوي على مجموعة خوادم AAA وتجميعات عناوين IP الخاصة بها، يمكن مصادقة المستخدمين من خلال أساليب خاصة بمجموعة النفق الخاصة بهم. باستخدام هذه الميزة، بدلا من إرسال حيث يمثل "@" محدد يمكنك تكوينه، واسم مستخدم واسم مجموعة التنسيق Imme@group\_name حيث يمثل "@" محدد يمكنك تكوينه، واسم المجموعة هو اسم مجموعة أنفاق تم تكوينها على جهاز الأمان.ملاحظة: يتم تمكين تحويل مجموعة النفق بواسطة معالجة مجموعة أنفاق تم تكوينها على جهاز الأمان.ملاحظة: يتم تمكين تحويل مجموعة النفق بواسطة معالجة مجموعة أنفاق تم تكوينها على جهاز الأمان.ملاحظة: يتم تمكين تحويل مجموعة النفق بواسطة معالجة مجموعة النفاق تم تكوينها على جهاز وفي حالة تعطيلها)، يرسل جهاز الأمان جزء المستخدم فقط لاسم المجموعة من اسم المستخدم الذي يقدمه عميل VPN. ثم يرسل جهاز الأمان جزء المستخدم فقط لاسم المحموعة من اسم المستخدم وفي حالة تعطيلها)، يرسل جهاز الأمان اسم المستخدم بالكامل، بما في ذلك النطاق. لتمكين تحويل مجموعة النفق، تحقق من قطع النطاق من اسم المستخدم قل تمريره إلى خادم AAA، وفحص قطع المجموعة من النفق، تحقق من قطع النطاق من اسم المستخدم قل تمريره إلى خادم AAA، وفحص قطع المجموعة من النفق، حموية المعال والمان المم المستخدم قل حادم.

11. أتمت هذا steps in order to خلقت مستعمل في القاعدة معطيات محلي:أخترت **تشكيل >خصائص>أداة** إ**دارة>مستعمل حساب**.انقر فوق **إضافة (Add)**.إذا كان المستخدم عميل L2TP يستخدم Microsoft CHAP الإصدار 1 أو 2، وتم تكوين جهاز الأمان للمصادقة مقابل قاعدة البيانات المحلية، فيجب عليك التحقق من **مصادقة المستخدم باستخدام MSCHAP** لتمكين MSCHAP.وانقر فوق OK.

| 付 Add User Account  |                             |                          |
|---------------------|-----------------------------|--------------------------|
| Identity VPN Policy |                             |                          |
|                     |                             |                          |
|                     | Username:                   | test                     |
|                     | Password:                   | ****                     |
|                     | Confirm Password:           | ****                     |
| <                   | ✓ User authenticat          | ed using MSCHAP          |
|                     | Privilege level is used wit | h command authorization. |
|                     | Privilege Level:            | 2                        |
|                     |                             |                          |

12. أخترت **تشكيل>VPN>IKE>نهج** وطقطقة **يضيف** in order to خلقت IKE سياسة للمرحلة i. طقطقة ok أن

|                |      |   |                 |             | ستمر.     |
|----------------|------|---|-----------------|-------------|-----------|
| Add IKE Policy |      |   |                 |             | ×         |
|                |      |   |                 |             |           |
| Priority:      | 10   |   | Authentication: | pre-share   |           |
| Encryption:    | 3des | - | D-H Group:      | 2           |           |
| Hash:          | md5  | - | Lifetime:       | C Unlimited | seconds 💌 |
|                |      |   |                 |             |           |
|                | ок   |   | Cancel          | Help        |           |

13. (إختياري) إذا كنت تتوقع أن يقوم العديد من عملاء L2TP خلف جهاز NAT بمحاولة L2TP عبر IPsec من الاتصالات بجهاز الأمان، فيجب عليك تمكين إجتياز NAT حتى يمكن لحزم ESP المرور عبر جهاز واحد أو أكثر من أجهزة NAT. أتمت هذا steps in order to أنجزت هذا:أخترت **تشكيل>VPN>IKE>شامل معلم**.تأكد من تمكين ISAKMP على واجهة.تدقيق **تمكين IPSec عبر T-NAT**.وانقر فوق OK.

#### Microsoft Windows 2003 Server مع تكوين IAS

أكمل هذه الخطوات لتكوين خادم Microsoft Windows 2003 باستخدام IAS.

**ملاحظة:** تفترض هذه الخطوات أن IAS مثبت بالفعل على الجهاز المحلي. وإذا لم تكن هناك مساحة، فقم بإضافة هذا من خلال **لوحة التحكم > إضافة/إزالة البرامج**.

1. أختر **أدوات إدارية > خدمة مصادقة الإنترنت** وانقر بزر الماوس الأيمن على **عميل RADIUS** لإضافة عميل RADIUS جديد. بعد كتابة معلومات العميل، انقر فوق **موافق**.يوضح هذا المثال عميل مسمى "PIX" بعنوان IP بقيمة 10.4.4.1. تم تعيين العميل-المورد إلى RADIUS Standard، والسر المشترك هو

| (C) (R) (***   | orproperties          |                                                                                                    | TY   |          |
|----------------|-----------------------|----------------------------------------------------------------------------------------------------|------|----------|
| met Authentica | Settings              |                                                                                                    |      | Peckagal |
| RADOUS Clients | Eriendly name:        |                                                                                                    |      | RADBUS   |
| Remote Access  | 28 A                  |                                                                                                    |      |          |
| Connection Rei | Address (IP or DNS)   |                                                                                                    |      |          |
|                | 10.4.4.1              |                                                                                                    |      |          |
|                | Vedu                  |                                                                                                    |      |          |
|                |                       |                                                                                                    |      |          |
|                | altibute, specify the | e access poscies based on the cient vendor<br>vendor of the RADRUS client.                                      | ***  |          |
|                | Clight-Vendor.        | RADIUS Stal Yard                                                                                                | -    |          |
|                |                       |                                                                                                    | 1000 |          |
|                | · Dedness upps cos    | tan ini menage warientyata antaar                                                                               |      |          |
|                | Shared secret         | in the second second second second second second second second second second second second second second second | 10   |          |
|                | Confirm shared secret |                                                                                                    |      |          |
|                | Classification and    |                                                                                                    |      |          |
|                |                       |                                                                                                    |      |          |
|                |                       |                                                                                                    |      |          |
|                |                       |                                                                                                    |      |          |

- 2. أختر **سياسات الوصول عن بعد**، وانقر بزر الماوس الأيمن فوق **الاتصالات بخوادم الوصول الأخرى،** وحدد **الخصائص**.
  - 3. تأكد من أن خيار **منح أذونات الوصول عن بعد** محدد.
- 4. انقر على **تحرير التوصيف** وتحقق من الإعدادات التالية:في علامة تبويب المصادقة، تحقق من **المصادقة غير** المشفرة (PAP، SPAP).في علامة تبويب التشفير، تأكد من تحديد خيار **عدم التشفير**.طقطقت ok عندما أنت

| 5le Action Yew Help                                                                                                    | Edit Dial in Proje                                                                                                    | <u>1×</u>                                                                                                    |
|----------------------------------------------------------------------------------------------------|----------------------------------------------------------------------------------------------------|----------------------------------------------------------------------------------------------------|
| Je     Action     Yew     Help       ■     ●     ●     ●     ●       > Internet Authentication Service (Local)       ■     RAC0US Clerks       ■     Remote Access Logging       ●     Remote Access Policies       ●     Connection Request Processing | Name       Dial in Constraints       IP         Authentication       Encryption         Select the authentication methods you want         Solo         Solo         IP         Authentication         IP         Solo         Solo         IP         Authentication         IP         Solo         IP         Microsoft Encrypted Authentication ver         IP         User can ghange password after         IP         Uper can change password after         IP         Uper can change password after         IP         Uper can change password after         IP         Uper can change password after         IP         Uper can change password after         IP         Uper can change password after         IP         Uper can change password after         IP         Unauthentication (PAP)         IP         Unauthenticated access         IP         Allog clients to connect without negotion method. | X X     Mublink     Advanced to allow for this connection.  rsion 2 (MS-OHAP v2) is it has expeed S-OHAP) is it has expeed AP)  soting an authentication |

- 5. أُخْتر **أدوات إدارية > إدارة الكمبيوتر > أدوات النظام > المستخدمون المحليون والمجموعات المحلية**، وانقر بزر الماوس الأيمن فوق **المستخدمين** وحدد **المستخدمين الجدد** لإضافة مستخدم إلى حساب الكمبيوتر المحلي.
- 6. أضفت مستعمل مع cisco كلمة **مرور 1** وفحصت هذا توصيف معلومة:على علامة التبويب "عام"، تأكد من تحديد خيار **كلمة المرور التي لا تنتهي صلاحيتها أبدا** بدلا من الخيار الخاص ب المستخدم الذي يجب عليه تغيير كلمة المرور.في علامة التبويب "الطلب الهاتفي"، حدد الخيار ل **السماح بالوصول** (أو أترك الإعداد الافتراضي ل **التحكم في الوصول من خلال نهج الوصول عن بعد**).طقطقت ok عندما أنت

| Bit       Action       Y         Image: Spratem Tools       Remote control       Terminal Services Profile       Dial-in         Image: Spratem Tools       Allog access       Image: Spratem Tools       Image: Spratem Tools       Image: Spratem Tools         Image: Spratem Tools       Image: Allog access       Image: Spratem Tools       Image: Spratem Tools       Image: Spratem | Computer Marine                                                                                                    | sco Properties 212                                                                                                    |                                                     |
|----------------------------------------------------------------------------------------------------|----------------------------------------------------------------------------------------------------|----------------------------------------------------------------------------------------------------|-----------------------------------------------------|
|                                                                                                    | Computer Manager<br>System Tools<br>System Tools<br>System Tools<br>Shared Fok<br>Cocal Users<br>Groups<br>Performanc<br>Device Mar<br>Storage<br>Storage | General     Member DI     Profile     Environment     Sessions       Remote control     Terminal Services Profile     Dial-in       Remote Access Permission (Dial-in or VPN) <ul> <li>Allog access</li> <li>Deny access</li> <li>Environment</li> <li>Environment</li> <li>Environment</li> <li>Environment</li> <li>Dial-in</li> <li>Profile</li> <li>Environment</li> <li>Environment</li> <li>Envinter</li></ul> | unt for guest access to<br>ador's account for the H |
| UK Lencel 2005                                                                                                    |                                                                                                    | OK Cancel ANN                                                                                                    |                                                     |

<u>المصادقة الموسعة ل L2TP عبر IPSec باستخدام Active Directory</u>

أستخدم هذا التكوين على ASA للسماح بإجراء المصادقة لاتصال L2TP من Active Directory:

أيضا، على ال L2TP زبون، ذهبت إلى **متقدم أمن عملية إعداد (مخصص)** واخترت فقط الخيار ل **لا يشفر كلمة (PAP)**.

#### <u>التحقق من الصحة</u>

يوفر هذا القسم معلومات يمكنك إستخدامها للتأكد من أن التكوين يعمل بشكل صحيح.

يتم دعم بعض أوامر **العرض بواسطة** <u>أداة مترجم الإخراج (العملاء المسجلون</u> فقط)، والتي تتيح لك عرض تحليل إخراج أمر العرض.

```
• show crypto ipSec—يعرض جميع اقترانات أمان IKE الحالية (SAs) في نظير.
                                               pixfirewall#show crypto ipsec sa
                                                             interface: outside
      Crypto map tag: outside_dyn_map, seq num: 20, local addr: 172.16.1.1
               access-list 105 permit ip host 172.16.1.1 host 192.168.0.2
     (local ident (addr/mask/prot/port): (172.16.1.1/255.255.255.255/17/0
(remote ident (addr/mask/prot/port): (192.168.0.2/255.255.255.255/17/1701
                                current_peer: 192.168.0.2, username: test
                                     dynamic allocated peer ip: 10.4.5.15
                          pkts encaps: 23, #pkts encrypt: 23, #pkts digest: 23#
                  pkts decaps: 93, #pkts decrypt: 93, #pkts verify: 93#
                               pkts compressed: 0, #pkts decompressed: 0#
  pkts not compressed: 23, #pkts comp failed: 0, #pkts decomp failed: 0#
  post-frag successes: 0, #post-frag failures: 0, #fragments created: 0#
PMTUs sent: 0, #PMTUs rcvd: 0, #decapsulated frgs needing reassembly: 0#
                                         send errors: 0, #recv errors: 0#
       local crypto endpt.: 172.16.1.1, remote crypto endpt.: 192.168.0.2
                        path mtu 1500, ipsec overhead 58, media mtu 1500
                                           current outbound spi: C16F05B8
                                                           :inbound esp sas
                                             (spi: 0xEC06344D (3959829581
                                      transform: esp-3des esp-md5-hmac
                                    { , in use settings ={RA, Transport
                      slot: 0, conn_id: 3, crypto-map: outside_dyn_map
                         sa timing: remaining key lifetime (sec): 3335
                                                      IV size: 8 bytes
                                           replay detection support: Y
                                                               :outbound esp sas
                                             (spi: 0xC16F05B8 (3245278648
                                      transform: esp-3des esp-md5-hmac
                                    { , in use settings ={RA, Transport
                      slot: 0, conn_id: 3, crypto-map: outside_dyn_map
                         sa timing: remaining key lifetime (sec): 3335
                                                      IV size: 8 bytes
                                           replay detection support: Y
                  • show crypto isakmp sa— يعرض جميع شبكات IKE الحالية فى نظير.
                                              pixfirewall#show crypto isakmp sa
                                                                Active SA: 1
```

(Rekey SA: 0 (A tunnel will report 1 Active and 1 Rekey SA during rekey

IKE Peer:192.168.0.21userRole: respondernoState: MM\_ACTIVE

Type : user Rekey : no

• show vpn-sessiondb — يتضمن عوامل تصفية البروتوكول التي يمكنك إستخدامها لعرض معلومات تفصيلية حول L2TP عبر إتصالات IPsec. الأمر الكامل من وضع التكوين العام هو show vpn-sessoindb **بروتوكول** التصفية عن بعد التفصيلي I2tpOverIpSec.يوضح هذا المثال تفاصيل اتصال L2TP واحد عبر IPsec: pixfirewall#show vpn-sessiondb detail remote filter protocol L2TPOverIPSec

Session Type: Remote Detailed Username : test Index : 1 Assigned IP : 10.4.5.15 Public IP : 192.168.0.2 Protocol : L2TPOverIPSec Encryption : 3DES Hashing : MD5 Bytes Tx : 1336 Bytes Rx : 14605 : Client Type : Client Ver Group Policy : DefaultRAGroup Tunnel Group : DefaultRAGroup Login Time : 18:06:08 UTC Fri Jan 1 1993 : 0h:04m:25s Duration : Filter Name NAC Result : N/A :Posture Token IKE Sessions: 1 IPSec Sessions: 1 L2TPOverIPSec Sessions: 1 :IKE Session ID : 1 UDP Src Port : 500 UDP Dst Port : 500 IKE Neg Mode : Main Auth Mode : preSharedKeys Encryption : 3DES Hashing : MD5 Rekey Int (T): 28800 Seconds Rekey Left(T): 28536 Seconds D/H Group : 2 :IPSec Session ID : 2 Local Addr : 172.16.1.1/255.255.255.255/17/1701 Remote Addr : 192.168.0.2/255.255.255.255/17/1701 Encryption : 3DES Hashing : MD5 Encapsulation: Transport Rekey Int (T): 3600 Seconds Rekey Left(T): 3333 Seconds Idle Time Out: 30 Minutes Idle TO Left : 30 Minutes Bytes Tx : 1336 Bytes Rx : 14922 : 25 Pkts Tx Pkts Rx : 156

> :L2TPOverIPSec Session ID : 3 Username : test Assigned IP : 10.4.5.15 Auth Mode : msCHAPV1 Idle TO Left : 30 Minutes Bytes Rx : 13431 I6 Pkts Rx : 146

Encryption : none Idle Time Out: 30 Minutes Bytes Tx : 378 Pkts Tx : 16

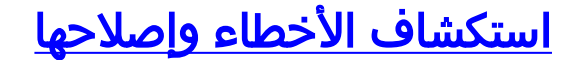

يوفر هذا القسم معلومات لاستكشاف أخطاء التكوين وإصلاحها. يتم عرض إخراج تصحيح الأخطاء للعينة أيضا.

أوامر استكشاف الأخطاء وإصلاحها

يتم دعم بعض الأوامر بواسطة <u>أداة مترجم الإخراج</u> (<u>العملاء المسجلون</u> فقط)، والتي تتيح لك عرض تحليل إخراج أمر **العرض**.

<mark>ملاحظة:</mark> ارجع إلى <u>معلومات مهمة حول أوامر تصحيح الأخطاء</u> و<u>أستكشاف أخطاء أمان IP وإصلاحها - فهم أوامر</u> <u>تصحيح الأخطاء واستخدامها</u> قبل أن تستخدم أوامر debug.

- debug crypto ips 7-يعرض مفاوضات IPsec للمرحلة 2.
- debug crypto isakmp 7- يعرض مفاوضات ISAKMP للمرحلة 1.

إخراج تصحيح الأخطاء للعينة

جدار حماية PIX

#### PIX#debug crypto isakmp 7

pixfirewall# Jan 02 18:26:44 [IKEv1]: IP = 192.168.0.2, IKE\_DECODE RECEIVED Mess age (msgid=0) with payloads : HDR + SA (1) + VENDOR (13) + VENDOR (13) + VENDOR NONE (0) total length : 256 + (13)Jan 02 18:26:44 [IKEv1 DEBUG]: IP = 192.168.0.2, processing SA payload Jan 02 18:26:44 [IKEv1 DEBUG]: IP = 192.168.0.2, Oakley proposal is acceptable Jan 02 18:26:44 [IKEv1 DEBUG]: IP = 192.168.0.2, processing VID payload Jan 02 18:26:44 [IKEv1 DEBUG]: IP = 192.168.0.2, processing VID payload Jan 02 18:26:44 [IKEv1 DEBUG]: IP = 192.168.0.2, Received Fragmentation VID Jan 02 18:26:44 [IKEv1 DEBUG]: IP = 192.168.0.2, processing VID payload Jan 02 18:26:44 [IKEv1 DEBUG]: IP = 192.168.0.2, Received NAT-Traversal ver 02 V ΤD Jan 02 18:26:44 [IKEv1 DEBUG]: IP = 192.168.0.2, processing IKE SA payload Jan 02 18:26:44 [IKEv1 DEBUG]: IP = 192.168.0.2, IKE SA Proposal # 1, Transform acceptable Matches global IKE entry # 2 2 # Jan 02 18:26:44 [IKEv1 DEBUG]: IP = 192.168.0.2, constructing ISAKMP SA payload Jan 02 18:26:44 [IKEv1 DEBUG]: IP = 192.168.0.2, constructing Fragmentation VID extended capabilities payload + (Jan 02 18:26:44 [IKEv1]: IP = 192.168.0.2, IKE\_DECODE SENDING Message (msgid=0 with payloads : HDR + SA (1) + VENDOR (13) + NONE (0) total length : 104 (Jan 02 18:26:44 [IKEv1]: IP = 192.168.0.2, IKE\_DECODE RECEIVED Message (msgid=0 with payloads : HDR + KE (4) + NONCE (10) + NONE (0) total length : 184 Jan 02 18:26:44 [IKEv1 DEBUG]: IP = 192.168.0.2, processing ke payload Jan 02 18:26:44 [IKEv1 DEBUG]: IP = 192.168.0.2, processing ISA\_KE payload Jan 02 18:26:44 [IKEv1 DEBUG]: IP = 192.168.0.2, processing nonce payload Jan 02 18:26:44 [IKEv1 DEBUG]: IP = 192.168.0.2, constructing ke payload Jan 02 18:26:44 [IKEv1 DEBUG]: IP = 192.168.0.2, constructing nonce payload Jan 02 18:26:44 [IKEv1 DEBUG]: IP = 192.168.0.2, constructing Cisco Unity VID pa yload Jan 02 18:26:44 [IKEv1 DEBUG]: IP = 192.168.0.2, constructing xauth V6 VID paylo ad Jan 02 18:26:44 [IKEv1 DEBUG]: IP = 192.168.0.2, Send IOS VID Jan 02 18:26:44 [IKEv1 DEBUG]: IP = 192.168.0.2, Constructing ASA spoofing IOS V (endor ID payload (version: 1.0.0, capabilities: 20000001 Jan 02 18:26:44 [IKEv1 DEBUG]: IP = 192.168.0.2, constructing VID payload Jan 02 18:26:44 [IKEv1 DEBUG]: IP = 192.168.0.2, Send Altiga/Cisco VPN3000/Cisco ASA GW VID Jan 02 18:26:44 [IKEv1]: IP = 192.168.0.2, Connection landed on tunnel\_group Def aultRAGroup Jan 02 18:26:44 [IKEv1 DEBUG]: Group = DefaultRAGroup, IP = 192.168.0.2, Generat

...ing keys for Responder (Jan 02 18:26:44 [IKEv1]: IP = 192.168.0.2, IKE\_DECODE SENDING Message (msgid=0 ) with payloads : HDR + KE (4) + NONCE (10) + VENDOR (13) + VENDOR (13) + VENDOR VENDOR (13) + NONE (0) total length : 256 + (13 (Jan 02 18:26:44 [IKEv1]: IP = 192.168.0.2, IKE\_DECODE RECEIVED Message (msgid=0 with payloads : HDR + ID (5) + HASH (8) + NONE (0) total length : 60 Jan 02 18:26:44 [IKEv1 DEBUG]: Group = DefaultRAGroup, IP = 192.168.0.2, process ing ID payload Jan 02 18:26:44 [IKEv1 DEBUG]: Group = DefaultRAGroup, IP = 192.168.0.2, process ing hash payload Jan 02 18:26:44 [IKEv1 DEBUG]: Group = DefaultRAGroup, IP = 192.168.0.2, Computi ng hash for ISAKMP Jan 02 18:26:44 [IKEv1]: IP = 192.168.0.2, Connection landed on tunnel\_group Def aultRAGroup Jan 02 18:26:44 [IKEv1]: Group = DefaultRAGroup, IP = 192.168.0.2, Freeing previ ously allocated memory for authorization-dn-attributes Jan 02 18:26:44 [IKEv1 DEBUG]: Group = DefaultRAGroup, IP = 192.168.0.2, constru cting ID payload Jan 02 18:26:44 [IKEv1 DEBUG]: Group = DefaultRAGroup, IP = 192.168.0.2, constru cting hash payload Jan 02 18:26:44 [IKEv1 DEBUG]: Group = DefaultRAGroup, IP = 192.168.0.2, Computi ng hash for ISAKMP Jan 02 18:26:44 [IKEv1 DEBUG]: Group = DefaultRAGroup, IP = 192.168.0.2, constru cting dpd vid payload (Jan 02 18:26:44 [IKEv1]: IP = 192.168.0.2, IKE\_DECODE SENDING Message (msgid=0 : with payloads : HDR + ID (5) + HASH (8) + VENDOR (13) + NONE (0) total length 80 Phase 1 completed successfully. Jan 02 18:26:44 [IKEv1]: Group = DefaultRAGroup, IP = ---! 192.168.0.2, PHASE 1 COMPL ETED :Jan 02 18:26:44 [IKEv1]: IP = 192.168.0.2, Keep-alive type for this connection None Jan 02 18:26:44 [IKEv1]: IP = 192.168.0.2, Keep-alives configured on but peer do (es not support keep-alives (type = None Jan 02 18:26:44 [IKEv1 DEBUG]: Group = DefaultRAGroup, IP = 192.168.0.2, Startin .g P1 rekey timer: 21600 seconds Jan 02 18:26:44 [IKEv1]: IP = 192.168.0.2, IKE\_DECODE RECEIVED Message (msgid=e1 + (b84b0) with payloads : HDR + HASH (8) + SA (1) + NONCE (10) + ID (5) + ID (5 NONE (0) total length : 164 Jan 02 18:26:44 [IKEv1 DEBUG]: Group = DefaultRAGroup, IP = 192.168.0.2, process ing hash payload Jan 02 18:26:44 [IKEv1 DEBUG]: Group = DefaultRAGroup, IP = 192.168.0.2, process ing SA payload Jan 02 18:26:44 [IKEv1 DEBUG]: Group = DefaultRAGroup, IP = 192.168.0.2, process ing nonce payload Jan 02 18:26:44 [IKEv1 DEBUG]: Group = DefaultRAGroup, IP = 192.168.0.2, process ing ID payload Jan 02 18:26:44 [IKEv1]: Group = DefaultRAGroup, IP = 192.168.0.2, Received remo te Proxy Host data in ID Payload: Address 192.168.0.2, Protocol 17, Port 1701 Jan 02 18:26:44 [IKEv1 DEBUG]: Group = DefaultRAGroup, IP = 192.168.0.2, process ing ID payload Jan 02 18:26:44 [IKEv1]: Group = DefaultRAGroup, IP = 192.168.0.2, Received loca l Proxy Host data in ID Payload: Address 172.16.1.1, Protocol 17, Port 1701 PIX identifies the L2TP/IPsec session. Jan 02 18:26:44 [IKEv1]: Group = DefaultRAGroup, IP ---! = 192.168.0.2, **L2TP/IPSec se** .ssion detected Jan 02 18:26:44 [IKEv1]: Group = DefaultRAGroup, IP = 192.168.0.2, QM IsRekeyed old sa not found by addr Jan 02 18:26:44 [IKEv1]: Group = DefaultRAGroup, IP = 192.168.0.2, IKE Remote Pe er configured for crypto map: outside\_dyn\_map Jan 02 18:26:44 [IKEv1 DEBUG]: Group = DefaultRAGroup, IP = 192.168.0.2, process ing IPSec SA payload

Jan 02 18:26:44 [IKEv1 DEBUG]: Group = DefaultRAGroup, IP = 192.168.0.2, IPSec S A Proposal # 1, Transform # 1 acceptable Matches global IPSec SA entry # 20 Jan 02 18:26:44 [IKEv1]: Group = DefaultRAGroup, IP = 192.168.0.2, IKE: requesti !ng SPI Jan 02 18:26:44 [IKEv1 DEBUG]: Group = DefaultRAGroup, IP = 192.168.0.2, IKE got SPI from key engine: SPI = 0xce9f6e19 Constructs Quick mode in Phase 2. Jan 02 18:26:44 [IKEv1 DEBUG]: Group = DefaultRAGroup, IP ---! = 192.168.0.2, **oakley** constucting quick mode Jan 02 18:26:44 [IKEv1 DEBUG]: Group = DefaultRAGroup, IP = 192.168.0.2, constru cting blank hash payload Jan 02 18:26:44 [IKEv1 DEBUG]: Group = DefaultRAGroup, IP = 192.168.0.2, constru cting IPSec SA payload Jan 02 18:26:44 [IKEv1 DEBUG]: Group = DefaultRAGroup, IP = 192.168.0.2, constru cting IPSec nonce payload Jan 02 18:26:44 [IKEv1 DEBUG]: Group = DefaultRAGroup, IP = 192.168.0.2, constru cting proxy ID Jan 02 18:26:44 [IKEv1 DEBUG]: Group = DefaultRAGroup, IP = 192.168.0.2, Transmi :tting Proxy Id Remote host: 192.168.0.2 Protocol 17 Port 1701 Local host: 172.16.1.1 Protocol 17 Port 1701 Jan 02 18:26:44 [IKEv1 DEBUG]: Group = DefaultRAGroup, IP = 192.168.0.2, constru cting qm hash payload Jan 02 18:26:44 [IKEv1]: IP = 192.168.0.2, IKE\_DECODE SENDING Message (msgid=elb 84b0) with payloads : HDR + HASH (8) + SA (1) + NONCE (10) + ID (5) + ID (5) + N ONE (0) total length : 144 Jan 02 18:26:44 [IKEv1]: IP = 192.168.0.2, IKE\_DECODE RECEIVED Message (msgid=e1 b84b0) with payloads : HDR + HASH (8) + NONE (0) total length : 48 Jan 02 18:26:44 [IKEv1 DEBUG]: Group = DefaultRAGroup, IP = 192.168.0.2, process ing hash payload Jan 02 18:26:44 [IKEv1 DEBUG]: Group = DefaultRAGroup, IP = 192.168.0.2, loading all IPSEC SAs Jan 02 18:26:44 [IKEv1 DEBUG]: Group = DefaultRAGroup, IP = 192.168.0.2, Generat !ing Quick Mode Key Jan 02 18:26:44 [IKEv1 DEBUG]: Group = DefaultRAGroup, IP = 192.168.0.2, Generat !ing Quick Mode Key Jan 02 18:26:44 [IKEv1]: Group = DefaultRAGroup, IP = 192.168.0.2, Security nego tiation complete for User () Responder, Inbound SPI = 0xce9f6e19, Outbound SPI 0xd08f711b = Jan 02 18:26:44 [IKEv1 DEBUG]: Group = DefaultRAGroup, IP = 192.168.0.2, IKE got a KEY\_ADD msg for SA: SPI = 0xd08f711b Jan 02 18:26:44 [IKEv1 DEBUG]: Group = DefaultRAGroup, IP = 192.168.0.2, Pitcher received KEY\_UPDATE, spi 0xce9f6e19 : Jan 02 18:26:44 [IKEv1 DEBUG]: Group = DefaultRAGroup, IP = 192.168.0.2, Startin .g P2 rekey timer: 3059 seconds Phase 2 completes succesfully. Jan 02 18:26:44 [IKEv1]: Group = DefaultRAGroup, IP = ---! 192.168.0.2, PHASE 2 COMPL ETED (msgid=0e1b84b0) Jan 02 18:26:44 [IKEv1]: IKEOM Active() Add L2TP classification rules: ip <192.1 68.0.2> mask <0xFFFFFFF> port <1701> PIX#debug crypto ipsec 7 pixfirewall# IPSEC: Deleted inbound decrypt rule, SPI 0x71933D09 Rule ID: 0x028D78D8 IPSEC: Deleted inbound permit rule, SPI 0x71933D09 Rule ID: 0x02831838 IPSEC: Deleted inbound tunnel flow rule, SPI 0x71933D09 Rule ID: 0x029134D8 IPSEC: Deleted inbound VPN context, SPI 0x71933D09 VPN handle: 0x0048B284 IPSEC: Deleted outbound encrypt rule, SPI 0xAF4DA5FA Rule ID: 0x028DAC90 IPSEC: Deleted outbound permit rule, SPI 0xAF4DA5FA Rule ID: 0x02912AF8 IPSEC: Deleted outbound VPN context, SPI 0xAF4DA5FA

VPN handle: 0x0048468C , IPSEC: New embryonic SA created @ 0x01BFCF80 ,SCB: 0x01C262D0 Direction: inbound SPI : 0x45C3306F Session ID: 0x000000C VPIF num : 0x0000001 Tunnel type: ra Protocol : esp Lifetime : 240 seconds , IPSEC: New embryonic SA created @ 0x0283A3A8 ,SCB: 0x028D1B38 Direction: outbound SPI : 0x370E8DD1 Session ID: 0x000000C VPIF num : 0x0000001 Tunnel type: ra Protocol : esp Lifetime : 240 seconds IPSEC: Completed host OBSA update, SPI 0x370E8DD1 IPSEC: Creating outbound VPN context, SPI 0x370E8DD1 Flags: 0x0000205 SA : 0x0283A3A8 SPI : 0x370E8DD1 MTU : 1500 bytes VCID : 0x0000000 Peer : 0x0000000 SCB : 0x028D1B38 Channel: 0x01693F08 IPSEC: Completed outbound VPN context, SPI 0x370E8DD1 VPN handle: 0x0048C164 IPSEC: New outbound encrypt rule, SPI 0x370E8DD1 Src addr: 172.16.1.1 Src mask: 255.255.255.255 Dst addr: 192.168.0.2 Dst mask: 255.255.255.255 Src ports Upper: 1701 Lower: 1701 Op : equal Dst ports Upper: 1701 Lower: 1701 Op : equal Protocol: 17 Use protocol: true SPI: 0x0000000 Use SPI: false IPSEC: Completed outbound encrypt rule, SPI 0x370E8DD1 Rule ID: 0x02826540 IPSEC: New outbound permit rule, SPI 0x370E8DD1 Src addr: 172.16.1.1 Src mask: 255.255.255.255 Dst addr: 192.168.0.2 Dst mask: 255.255.255.255 Src ports Upper: 0 Lower: 0 Op : ignore Dst ports Upper: 0 Lower: 0 : ignore qO Protocol: 50

Use protocol: true SPI: 0x370E8DD1 Use SPI: true IPSEC: Completed outbound permit rule, SPI 0x370E8DD1 Rule ID: 0x028D78D8 IPSEC: Completed host IBSA update, SPI 0x45C3306F IPSEC: Creating inbound VPN context, SPI 0x45C3306F Flags: 0x00000206 : 0x01BFCF80 SA SPI : 0x45C3306F MTU : 0 bytes VCID : 0x0000000 Peer : 0x0048C164 SCB : 0x01C262D0 Channel: 0x01693F08 IPSEC: Completed inbound VPN context, SPI 0x45C3306F VPN handle: 0x0049107C IPSEC: Updating outbound VPN context 0x0048C164, SPI 0x370E8DD1 Flags: 0x0000205 SA : 0x0283A3A8 SPI : 0x370E8DD1 MTU : 1500 bytes VCID : 0x0000000 Peer : 0x0049107C SCB : 0x028D1B38 Channel: 0x01693F08 IPSEC: Completed outbound VPN context, SPI 0x370E8DD1 VPN handle: 0x0048C164 IPSEC: Completed outbound inner rule, SPI 0x370E8DD1 Rule ID: 0x02826540 IPSEC: Completed outbound outer SPD rule, SPI 0x370E8DD1 Rule ID: 0x028D78D8 IPSEC: New inbound tunnel flow rule, SPI 0x45C3306F Src addr: 192.168.0.2 Src mask: 255.255.255.255 Dst addr: 172.16.1.1 Dst mask: 255.255.255.255 Src ports Upper: 1701 Lower: 1701 Op : equal Dst ports Upper: 1701 Lower: 1701 Op : equal Protocol: 17 Use protocol: true SPI: 0x0000000 Use SPI: false IPSEC: Completed inbound tunnel flow rule, SPI 0x45C3306F Rule ID: 0x02831838 IPSEC: New inbound decrypt rule, SPI 0x45C3306F Src addr: 192.168.0.2 Src mask: 255.255.255.255 Dst addr: 172.16.1.1 Dst mask: 255.255.255.255 Src ports Upper: 0 Lower: 0 : ignore qO Dst ports Upper: 0 Lower: 0 Op : ignore

Protocol: 50 Use protocol: true SPI: 0x45C3306F Use SPI: true IPSEC: Completed inbound decrypt rule, SPI 0x45C3306F Rule ID: 0x028DAC90 IPSEC: New inbound permit rule, SPI 0x45C3306F Src addr: 192.168.0.2 Src mask: 255.255.255.255 Dst addr: 172.16.1.1 Dst mask: 255.255.255.255 Src ports Upper: 0 Lower: 0 Op : ignore Dst ports Upper: 0 Lower: 0 : ignore Op Protocol: 50 Use protocol: true SPI: 0x45C3306F Use SPI: true IPSEC: Completed inbound permit rule, SPI 0x45C3306F Rule ID: 0x02912E50 أستكشاف الأخطاء وإصلاحها باستخدام ASDM

يمكنك إستخدام ASDM لتمكين التسجيل وعرض السجلات.

- 1. أخترت **تشكيل>خصائص>تسجيل>تسجيل إعداد**، **يمكن تسجيل**، وطقطقة **يطبق** in order to مكنت تسجيل.
- 2. أختر **مراقبة > تسجيل > مخزن السجل المؤقت > على مستوى التسجيل**، وحدد **مخزن التسجيل المؤقت**، وانقر فوق **عرض** لعرض السجلات.

المشكلة: الانقطاعات المتكررة

وضع الخمول / مهلة جلسة العمل

إذا تم تعيين مهلة الخمول على 30 دقيقة (الافتراضي)، فهذا يعني أنها تسقط النفق بعد عدم مرور حركة المرور عبرها لمدة 30 دقيقة. يتم قطع اتصال عميل VPN بعد 30 دقيقة بغض النظر عن إعداد مهلة الخمول ويصادف رسالة خطأ PEER\_DELETE\_IKE\_DELETE\_SPECIFIED.

قم بتكوين مهلة وضع الخمول ومهلة جلسة العمل كلا شيء لجعل النفق دائما قيد التشغيل حتى لا يتم إسقاط النفق أبدا.

دخلت ال **vpn-idle-timeout** أمر في مجموعة-policy تشكيل أسلوب أو في username تشكيل أسلوب in order to شكلت المستعمل مهلة فترة:

```
hostname(config)#group-policy DfltGrpPolicy attributes
hostname(config-group-policy)#vpn-idle-timeout none
```

شكلت الحد الأقصى وقت ل VPN توصيل مع ال **vpn-session-timeout** أمر في مجموعة-policy تشكيل أسلوب أو في username تشكيل أسلوب:

#### أستكشاف أخطاء Windows Vista وإصلاحها

#### مستخدم متزامن

أدخل Windows Vista L2TP/IPsec بعض التغييرات المعمارية التي منعت أكثر من مستخدم واحد متزامن من الاتصال بمعرف PIX/ASA طرفي طرفي الرأس. لا يحدث هذا السلوك على Windows 2K/XP. قامت Cisco بتنفيذ حل بديل لهذا التغيير بدءا من الإصدار 3,7(3) والإصدارات الأحدث.

#### يتعذر على كمبيوتر Vista الاتصال

إذا لم يتمكن كمبيوتر Windows Vista من توصيل خادم L2TP، فتحقق من تكوين MSCHAP-V2 فقط أسفل سمات PPP على DefaultRAGgroup.

#### <u>معلومات ذات صلة</u>

- <u>حلول أستكشاف أخطاء الشبكة الخاصة الظاهرية (VPN) عبر بروتوكول IPSec للوصول عن بعد و L2L الأكثر</u> <u>شيوعا</u>
  - أجهزة الأمان <u>Cisco PIX 500 Series Security Appliances</u>
  - أجهزة الأمان المعدلة Cisco ASA 5500 Series Adaptive Security Appliances
    - <u>دعم منتج برنامج جدار حماية Cisco PIX</u>
    - مراجع أوامر جدار حماية PIX الآمن من <u>Cisco</u>
      - <u>صفحة دعم RADIUS</u>
      - <u>صفحة دعم مفاوضة IPSec/بروتوكولات IKE</u>
        - <u>طلبات التعليقات (RFCs)</u>
        - <u>بروتوكول نفق الطبقة الثانية (L2TP)</u>
      - <u>الدعم التقني والمستندات Cisco Systems</u>

ةمجرتاا مذه لوح

تمجرت Cisco تايان تايانق تال نم قعومجم مادختساب دنتسمل اذه Cisco تمجرت ملاعل العامي عيمج يف نيم دختسمل لمعد يوتحم ميدقت لقيرشبل و امك ققيقد نوكت نل قيل قمجرت لضفاً نأ قظعالم يجرُي .قصاخل امهتغلب Cisco ياخت .فرتحم مجرتم اممدقي يتل القيفارت عال قمجرت اعم ل احل اوه يل إ أم اد عوجرل اب يصوُتو تامجرت الاذة ققد نع اهتي لوئسم Systems الما يا إ أم الا عنه يل الان الانتيام الال الانتيال الانت الما